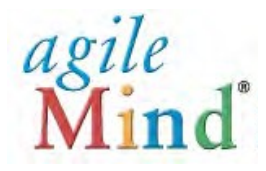

# **Quick Start Guide for Families**

An Agile Mind Overview and Introduction

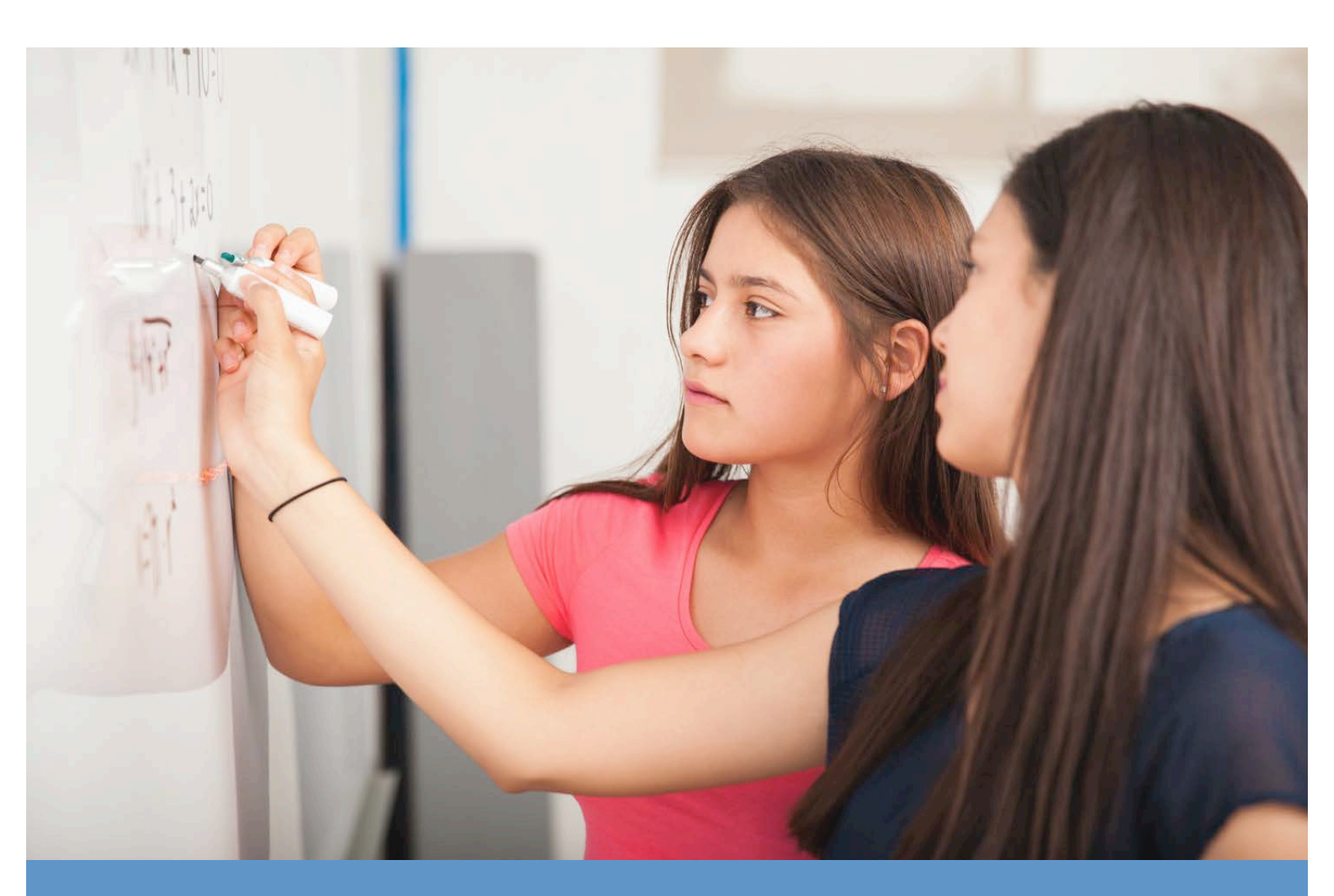

# 2020

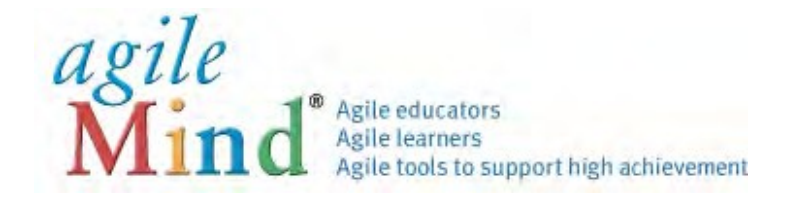

## **QUICK START GUIDE**

Welcome to Agile Mind! This guide will help you navigate key course components and resources available to you and your students.

Agile Mind has been used in hundreds of schools to serve nearly 4 million students and 40,000 educators. Our programs are provided in a "blended" format, meaning that some essential materials are provided online and others in print. The online materials shared in class include interactive animations, simulations, and assessments, and are supported by printed Student Activity Sheet books that provide opportunities for problem solving on paper. Throughout the lessons, homework, and assessments, your students will work on engaging and challenging tasks that support all learners and push them to develop deep understanding of new concepts.

You and your students can access the online materials outside of class on any computer or tablet connected to the Internet.

**To log in to Agile Mind:** Use a standard web browser (Safari, Firefox, Chrome, Internet Explorer) and go to the web address for your district:

#### http://[mydistrict].agilemind.com

Use the User ID and Password assigned to your student to log in and access the online program materials.

| u | glie                  |                       |  |
|---|-----------------------|-----------------------|--|
| T |                       | A avila               |  |
| Г | vina                  | Assessment            |  |
|   |                       |                       |  |
| - |                       |                       |  |
|   | Welcome, USA Students | and Educators!        |  |
|   | User Name:            |                       |  |
|   | Password:             |                       |  |
|   | Turn on Accessibility | Sign In               |  |
|   | Need help s           | gning in? Click here. |  |
|   |                       |                       |  |

To learn more about Agile Mind, visit www.agilemind.com, or contact us with questions at 1 (866) 284-4655 or <a href="support@agilemind.com">support@agilemind.com</a>.

## Accessing and Navigating a Course

When you log in to Agile Mind, you will see the Dashboard, which displays current assignments or quizzes created by your child's teacher.

| agile<br>Mind®                          | D BROOKS                       | My Agile Mind My Courses My Glossary                                                                                     | Select course 👻 🖩 🖶 🧭 :                                                                                              |
|-----------------------------------------|--------------------------------|----------------------------------------------------------------------------------------------------|----------------------------------------------------------------------------------------------------|
| My Information<br>Dashboard<br>Calendar | Announcements                  | € Sunday, Aug 30, 2020 ►                                                                                                 | 0 0                                                                                                    |
|                                         | New in Ag<br>alisa - Algebra 1 | Select a course X<br>Search<br>Algebra I<br>Biology<br>Calculus AB<br>CCSS Algebra I<br>CCSS Algebra II<br>CCSS Geometry | To view a course,<br>select <b>Select course</b> .<br>A drop-down menu will<br>reveal the courses you<br>can access. |
|                                         |                                | CCSS Mathematics 6<br>CCSS Mathematics 7<br>CCSS Mathematics 8<br>Intensified Algebra I<br>Precalculus                   |                                                                                                    |

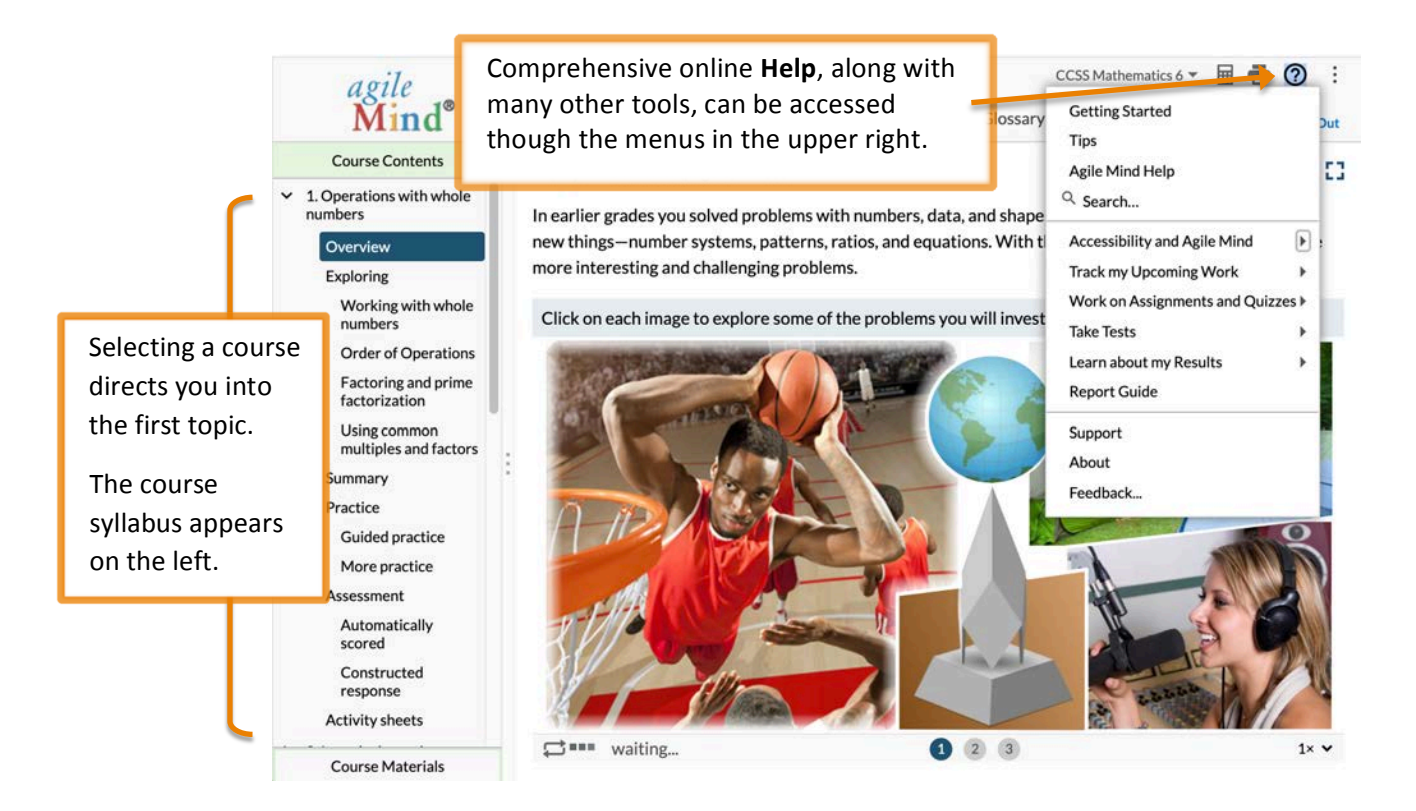

Each Agile Mind topic provides resources for a series of lessons organized around a key idea – typically 1-2 weeks of instruction. Every Agile Mind topic contains these sections:

**Overviews** are designed to be a launch to a new area of study. They draw on students' prior knowledge and introduce concepts with visualizations and real-world scenarios.

**Explorings** develop concepts fully with interactive animations and engaging, hands-on activities and tasks.

**Summaries** review students' understanding of the concepts and academic language introduced in the topic.

**Practice** (*Guided practice* and *More practice*) sections provide opportunities for students to work through items on their own and to practice concepts and skills learned in the topic, and to assess their progress.

**Assessment** (*Automatically scored* and *Constructed response*) components provide problems similar to those found on end-of-course exams.

Activity Sheets support each lesson, with opportunities for students to record their work, capture notes, and engage in practice tasks during and after lessons. A printed and bound Student Activity Sheet book can be made available to each student for the entire course. PDF copies of each topic's activity sheets are available for download from the online topic area.

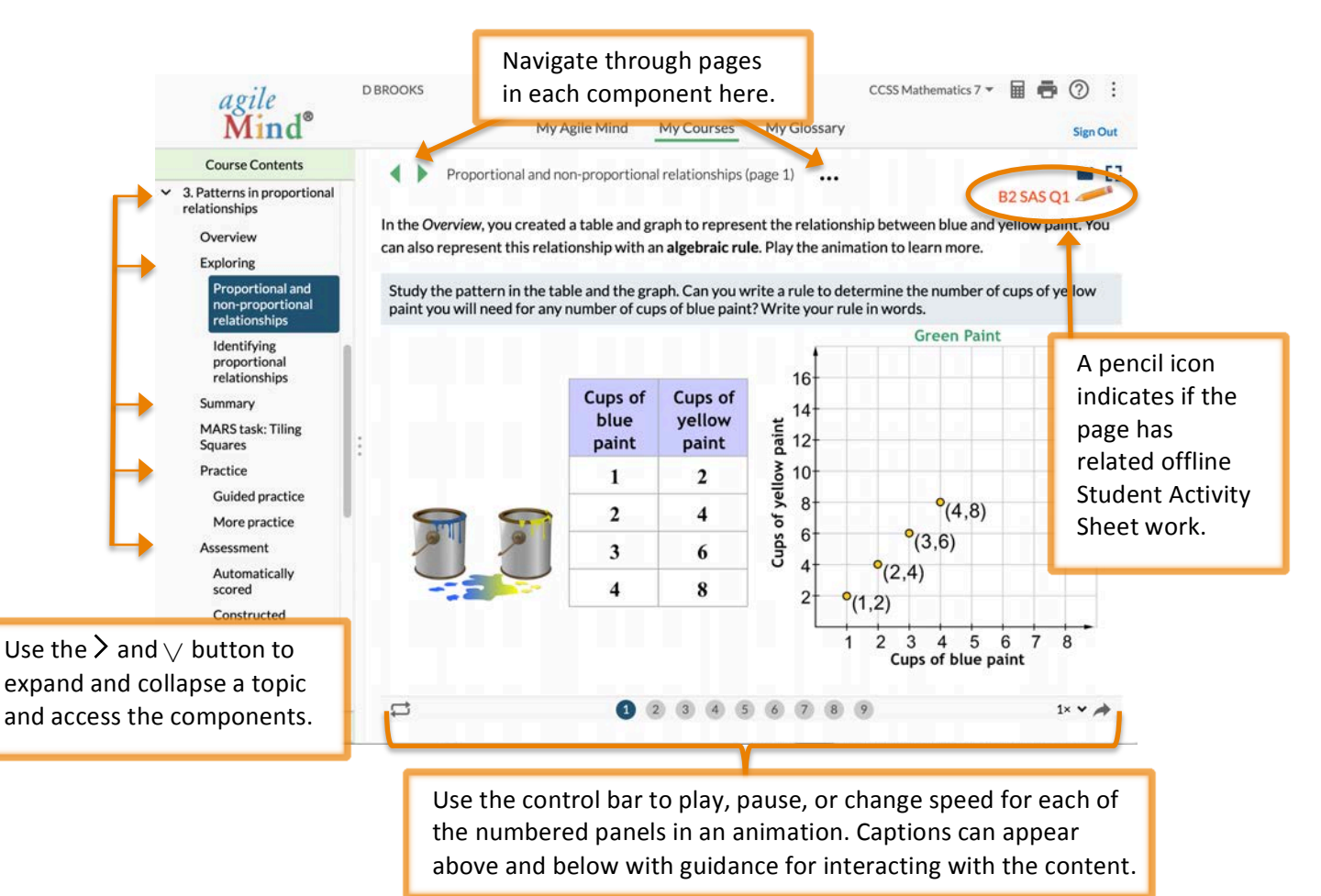

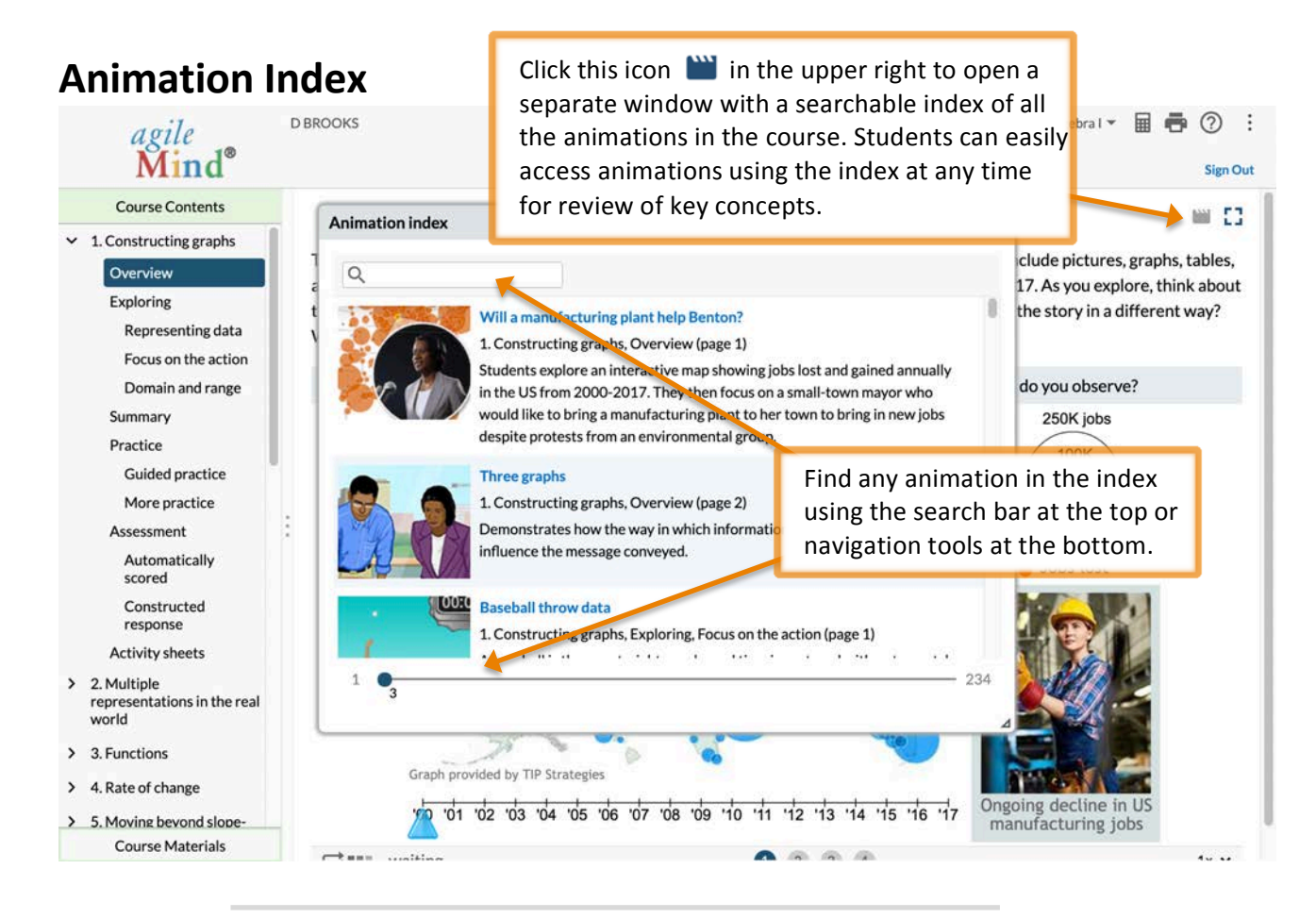

## Reports

| Mind <sup>®</sup>                                                                                                    |                                                                                                    | left to t                                                                                                    | left to find reports about assignments, quizzes, and tests assigned to the student |                              |                                  | Sign Out                           |                                               |                                      |
|----------------------------------------------------------------------------------------------------|----------------------------------------------------------------------------------------------------|----------------------------------------------------------------------------------------------------|------------------------------------------------------------------------------------|------------------------------|----------------------------------|------------------------------------|-----------------------------------------------|--------------------------------------|
| My Information<br>Reports<br>Guide<br>Usage for my Courses<br>Assignment Reports<br>My Assignments<br>My Results<br>Quiz Reports<br>My Results<br>Test Reports | <ul> <li>My Assignment: Revi<br/>Assignment: Revi<br/>Assigned on: Dec-<br/>Student: BROOKS<br/>Class alisa - Algeb<br/>School: Agile Min<br/>Assignment page<br/>Assignment quest</li> <li>Score</li> <li>100%</li> <li>ey</li> </ul> | ent Results<br>ew Topic 2 Multiple repret<br>4, 2013, 4:00pm - Jul 31, 2015,<br>5, DONISE<br>ra 1, Algebra I<br>d High School I, Agile Mir<br>s 13<br>tions: 10 | sentations in the real w<br>21, 11-59pm<br>nd<br>100%                              | orld<br>hh:mm<br>00:16 1     | Tried                            |                                    |                                               |                                      |
| My Results                                                                                                    | Questio<br>1 Ri<br>2 in<br>3 a:                                                                                                    | eports provi<br>idividual assi<br>ssignments,                                                                                                    | de detaileo<br>ignments, quizzes, ar                                               | l infor<br>quizze<br>Id test | mation<br>s, and to<br>s since t | your chi<br>ests as w<br>the begiu | ld's perform<br>vell as an ov<br>nning of the | nance on<br>erview of a<br>year. The |
|                                                                                                    | 5                                                                                                    | eports Guide                                                                                                    | oners gui                                                                          | dance                        | for acce                         | essing ar                          | ia using rep                                  | orts.                                |
|                                                                                                    | 5<br>6 DN                                                                                                    |                                                                                                    | oners gui                                                                          | dance                        | for acce                         | essing ar                          | id using rep                                  | orts.                                |
|                                                                                                    | 5<br>6 DN<br>7 MC                                                                                                    |                                                                                                    | onersgu                                                                            | dance                        | for acce                         | essing ar                          | id using rep                                  | orts.                                |
|                                                                                                    | 5<br>6 DN<br>7 MC<br>8 MC                                                                                                    | D V1<br>SA V2<br>SA V1                                                                                                    | oners gui                                                                          | dance                        | for acce                         | essing ar                          | ia using rep                                  | orts.                                |
|                                                                                                    | 5<br>6 DN<br>7 MC<br>8 MC<br>9 MC                                                                                                    | D V1<br>SA V2<br>SA V1<br>SA V1                                                                                                    | offers gui                                                                         | uance                        | for acce                         | essing ar                          | ia using rep                                  | orts.                                |
|                                                                                                    | 5 DN<br>7 MC<br>8 MC<br>9 MC<br>10 MC                                                                                                    | D         \$\nu_1\$           ID         \$\nu_1\$           ISA         \$\nu_2\$           ISA         \$\nu_1\$           ISA         \$\nu_1\$              |                                                                                    | uance                        | for acce                         | essing ar                          | ia using rep                                  | orts.                                |

# Transforming Achievement in Mathematics and Science – for All Students

Agile Mind, Inc. Lakeview Plaza II 1705 W. Northwest Highway, Suite 160 Grapevine, Texas 76051 Toll free: 866.284.4655 www.agilemind.com

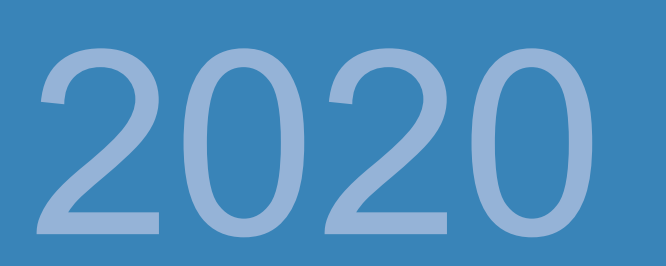